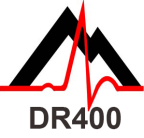

## DR400 Guida Rapida

E' necessario scaricare ed installare il PCPatch Utility da www.nemon.com prima di iniziare.

| STEP | DESCRIZIONE                                                                                                    | STEP/SUGGERIMENTO                                                                                                    |  |  |  |
|------|----------------------------------------------------------------------------------------------------|----------------------------------------------------------------------------------------------------|--|--|--|
| 1    | Caricare il DR400                                                                                                    | <ul> <li>Usare l'alimentatore (non la porta USB del PC) per caricare il DR400</li> <li>Il DR400 lampeggerà arancione durante la carica e verde ogni 4 secondi<br/>quando completamente carico; rimuovere dalla carica.</li> </ul>                                                                                                    |  |  |  |
| 2    | Installare ed<br>avviare PCPatch<br>utility                                                                                                    | <ul> <li>Se non lo hai già fatto, scarica la PCPatch utility da www.nemon.com ed<br/>installala sul PC con il software di analisi o remote.</li> </ul>                                                                                                    |  |  |  |
| 3    | Cancellare il DR400<br>e inserire Patient ID<br>usando PCPatch                                                                                                    | <ul> <li>Se non lo hai già fatto, prima di cancellare copia e salva i dati del precedente<br/>paziente dal DR400.</li> <li>Aggiorna Settings</li> </ul>                                                                                                    |  |  |  |
| 4    | <ul> <li>Scegliere la posizione migliore per attaccare il patch e l'eventuale cavo<br/>opzionale al paziente, ma senza attaccarlo in questa fase.</li> <li>Preparare la pelle del paziente. Se necessario, depilare. Con del cotone<br/>imbevuto di alcol sfregare vivacemente fino ad ottenere arrossamento<br/>Lasciare asciugare prima di procedere.</li> </ul> |                                                                                                    |  |  |  |
| 5    | Preparare il DR400<br>e attaccarlo al<br>paziente                                                                                                    | <ul> <li>Attaccare il patch 3 deriv. (3CH), il patch 1 deriv. (1CH), o il combinato patch<br/>1 deriv. + cavo singolo elettrodo (3CH) al registratore DR400</li> <li>Rimuovere il film protettivo dal patch ed applicare saldamente al paziente</li> </ul>                                                                                                    |  |  |  |
| 6    | Avviare la<br>registrazione<br>tenendo premuto il<br>tasto "EVENT" fino<br>allo spegnimento<br>della luce verde                                                                                                    | <ul> <li>Se disponi dell'interfaccia Bluetooth USB, ora puoi verificare l'impedenza degli elettrodi e la qualità dell'ECG mediante PCPatch utility</li> <li>Il DR400 lampeggerà verde per 30 secondi (v5.04) o 60 minuti (v5.06) quando inizia la registrazione</li> <li>In qualunque momento, premi il tasto EVENT per &gt; 3 secondi per trasmettere il segnale Bluetooth e visualizzare l'ECG mediante PCPatch utility</li> </ul> |  |  |  |
| 7    | Per l'analisi Holter:<br>Rimuove il DR400<br>dal paziente e<br>caricare i dati<br>mediante PCPatch                                                                                                    | <ul> <li>Rimuovi il DR400 dal paziente e collegalo al PC tramite cavo USB. Il DR400<br/>arresterà la registrazione dopo 2 minuti</li> <li>Avviare PCPatch utility per salvare I dati nella directory del software HE/LX (o<br/>LX Remote).</li> <li>Avviare il software HE/LX Analysis per visualizzare ed analizzare i dati<br/>registrati</li> </ul>                                                                               |  |  |  |

#### PCPatch Utility

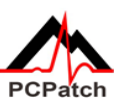

Scaricare PCPatch utility da www.nemon.com ed installalo sul PC dove è presente il software di analisi.

Nota: Per l'uso del DR400 non è necessaria l'interfaccia Bluetooth USB. La stessa è necessaria solo per la visualizzazione dell'ECG mediante PCPatch utility. Contatta il tuo distributore per saperne di più.

#### **Snap Guide**

Se si usa il patch a 2 elettrodi con il cavo opzionale:

- Per prima cosa, collegare il cavo supplementare
- Il cavo va collegato al connettore snap più vicino alla porta USB. La parte di plastica deve coprire la porta USB

#### Per attaccare l'elettrodo patch:

 Attaccarlo diagonalmente
 Premere con forza sui connettori

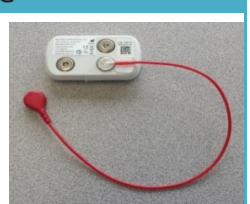

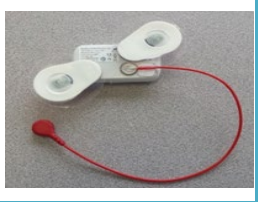

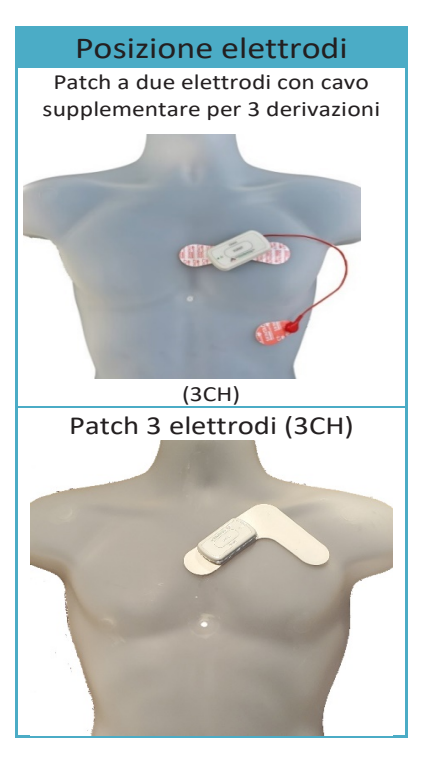

Per l'acquisto degli elettrodi patch rivolgersi al proprio distributore

### NorthEast Monitoring, Inc.

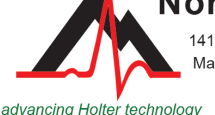

141 Parker Street, Suite 200 Maynard, MA 01754 USA www.nemon.com phone: [+1] 978-461-3992 fax: [+1] 978-461-5991 toll free USA: 866-346-5837 email: info@nemon.com

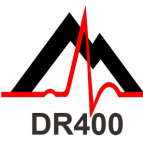

# DR400 Funzioni e Modalità

| FUNZIONI DEL DR400:                              |                                                                                                    |                                                                                               |              |                                                                                                    |  |  |  |  |  |
|--------------------------------------------------|----------------------------------------------------------------------------------------------------|-----------------------------------------------------------------------------------------------|--------------|----------------------------------------------------------------------------------------------------|--|--|--|--|--|
| FUNZIONE COSA FARE                               |                                                                                                    | LUCE                                                                                          |              | ALTRE INFORMAZIONI                                                                                                    |  |  |  |  |  |
|                                                  | In modo Standby,<br>tenere premuto il<br>tasto EVENT fino<br>allo spegnimento<br>della luce verde<br>fissa (circa 3<br>secondi) | DR400 lampeggia<br>per 60 minuti                                                              | <b>*</b> *O  | La luce verde lampeggia per 30 secondi (v5.04)<br>o 60 minuti (v5.06) per segnalare che la<br>registrazione è iniziata.                                                                                                    |  |  |  |  |  |
| AVVIO DELLA<br>REGISTRAZIONE                     |                                                                                                    | Luce arancione<br>fissa                                                                       | •            | Registrazione non avviata per la presenza di<br>precedente registrazione o mancanza di Patient<br>ID. Inoltre, puoi vedere se la registrazione si è<br>fermata alla fine di "Days".                                                                 |  |  |  |  |  |
|                                                  |                                                                                                    | DR400 non<br>risponde                                                                         | 0            | Registrazione non avviata. Probabilmente la<br>batteria non è carica. Caricarla collegando il<br>cavo USB.                                                                                                    |  |  |  |  |  |
|                                                  |                                                                                                    |                                                                                               |              | Se a batteria carica e cavo USB collegato<br>nessuna luce è accesa, contattare il Servizio<br>Assistenza.                                                                                                    |  |  |  |  |  |
| REGISTRAZIONE DI<br>UN EVENTO                    | Durante la<br>registrazione<br>premere il tasto<br>EVENT < 3 sec.                                                               | Luce verde<br>lampeggiante<br>lentamente per<br>circa 90 secondi                              | •            | E' stato salvato un evento.                                                                                                    |  |  |  |  |  |
| VISUALIZZAZIONE<br>ECG                           | Con PCPatch<br>avviata, premere<br>EVENT fino a<br>quando il DR400<br>lampeggia verde                                           | La luce verde<br>lampeggia<br>ripidamente<br>durante la<br>trasmissione dati<br>via Bluetooth | * <b>•</b> 0 | Ci vogliono pochi secondi per aprire la finestra.<br>Il DR400 deve essere stato accoppiato con<br>l'interfaccia NorthEast Bluetooth USB e la<br>PCPatch utility deve essere in funzione sul PC al<br>quale è collegata l'interfaccia Bluetooth USB. |  |  |  |  |  |
| ARRESTO DELLA<br>REGISTRAZIONE                   | Collegare il DR400<br>alla porta USB per<br>almeno 2 minuti                                                                     | II DR400 è<br>collegato al PC                                                                 | •            | Il DR400 interromperà la registrazione                                                                                                    |  |  |  |  |  |
| SALVATAGGIO<br>ECG E<br>MODIFICA<br>IMPOSTAZIONI | Collegare il DR400<br>al PC nel quale è<br>presente PCPatch<br>utility                                                          | II DR400 è<br>collegato al PC                                                                 | •            | Usare PCPatch utility per fare il Preview del file,<br>Copiare il file flash.dat nel PC, cancellare il file,<br>modificare le impostazioni e fare il pairing del<br>DR400 con l'interfaccia Bluetooth USB                                           |  |  |  |  |  |

#### MODALITA' DEL DR400:

| COLLEGAMENTO<br>DR400 USB | LLEGAMENTO<br>DR400 USB MODALITA' LUCE |                                                              | SIGNIFICATO                                                               | ALTRE INFORMAZIONI                          |                                                                                                    |  |
|---------------------------|----------------------------------------|--------------------------------------------------------------|---------------------------------------------------------------------------|---------------------------------------------|----------------------------------------------------------------------------------------------------|--|
| ALIMENTATORE              | IN CARICA                              | Arancione –<br>lampeggiante                                  | ٠                                                                         | DR400 in carica                             | Se scollegato dall'alimentatore, il<br>DR400 torna in modalità STANDBY                                                             |  |
| ALIMENTATORE              | CARICO                                 | Verde –<br>Iampeggia<br>ogni 4 sec                           | ٠                                                                         | DR400<br>completamente<br>carico            | Se scollegato dall'alimentatore, il<br>DR400 torna in modalità STANDBY                                                             |  |
| PC                        | COLLEGATO<br>AL PC                     | Verde –<br>fissa                                             | •                                                                         | DR400 visibile<br>dal PC                    | Una volta scollegato dal PC, il<br>DR400 lampeggia rapidamente per<br>5 secondi prima di tornare in<br>modalità STANDBY            |  |
| PC                        | COPIANDO I<br>DATI                     | Verde -<br>lampeggia<br>velocemente                          | *                                                                         | DR400 sta<br>trasferendo i dati<br>al PC    | Il file Flash.dat viene copiato nella<br>Patient directory                                                                         |  |
| PC                        | CANCELLANDO<br>I DATI                  | Verde/arancio<br>lampeggia<br>alternativ.                    | /arancio 💥 I dati nel Dl<br>peggia y vengono can<br>rnativ. 💥 vengono can |                                             | l dati possono essere cancellati<br>solo usando PCPatch utility                                                                    |  |
| NESSUNO                   | REGISTRANDO                            | Inizialmente<br>verde<br>lampeggiante<br>poi nessuna<br>luce | •                                                                         | DR400 sta<br>registrando                    | Se non sei certo che il DR400 stia<br>registrando, premi il tasto EVENT<br>per circa 1 sec.:<br>• Se la luce lampeggia verde per   |  |
| NESSUNO                   | STANDBY                                | Nessuna<br>luce                                              | 0                                                                         | DR400 non in<br>funzione e non<br>collegato | <ul> <li>vedi su: FUNZIONI -&gt; AVVIO</li> <li>DELLA REGISTRAZIONE per<br/>altre info sullo stato del<br/>registratore</li> </ul> |  |

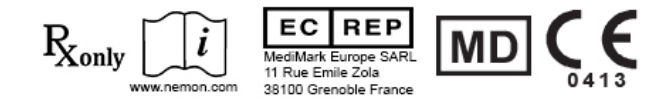